# Configurer une alerte personnalisée dans l'outil de surveillance en temps réel Cisco

#### Contenu

Introduction Conditions préalables Conditions requises Components Used Informations générales Configuration Vérification Dépannage

## Introduction

Ce document décrit comment configurer l'alerte client dans l'outil de surveillance en temps réel (RTMT) de Cisco.

Contribué par Sankalp Jain, ingénieur TAC.

## Conditions préalables

#### **Conditions requises**

Cisco vous recommande de prendre connaissance des rubriques suivantes :

- Cisco Call Manager (CUCM)
- RTMT

#### **Components Used**

Les informations de ce document sont basées sur la version 11.5 de RTMT.

Les informations de ce document ont été créées à partir de périphériques et d'applications dans un environnement de travaux pratiques spécifique. Tous les périphériques et applications utilisés dans ce document ont démarré avec une configuration effacée (par défaut). Si votre réseau est actif, assurez-vous de bien comprendre l'impact potentiel de toute action.

## Informations générales

La section centrale des alertes sur RTMT organise les alertes sous différents onglets, tels que Système, Voix/Vidéo et Personnalisé. Sous Système et Voix/Vidéo. Des alertes préconfigurées sont détectées qui ne peuvent pas être supprimées mais peuvent toujours être désactivées ou modifiées. L'onglet douanier est vide par défaut et l'administrateur peut configurer toute alerte

requise en fonction des compteurs disponibles dans la section Performances du RTMT.

## Configuration

1. Sur le RTMT, accédez à **System > Performance > Open Performance Monitoring** comme indiqué dans l'image.

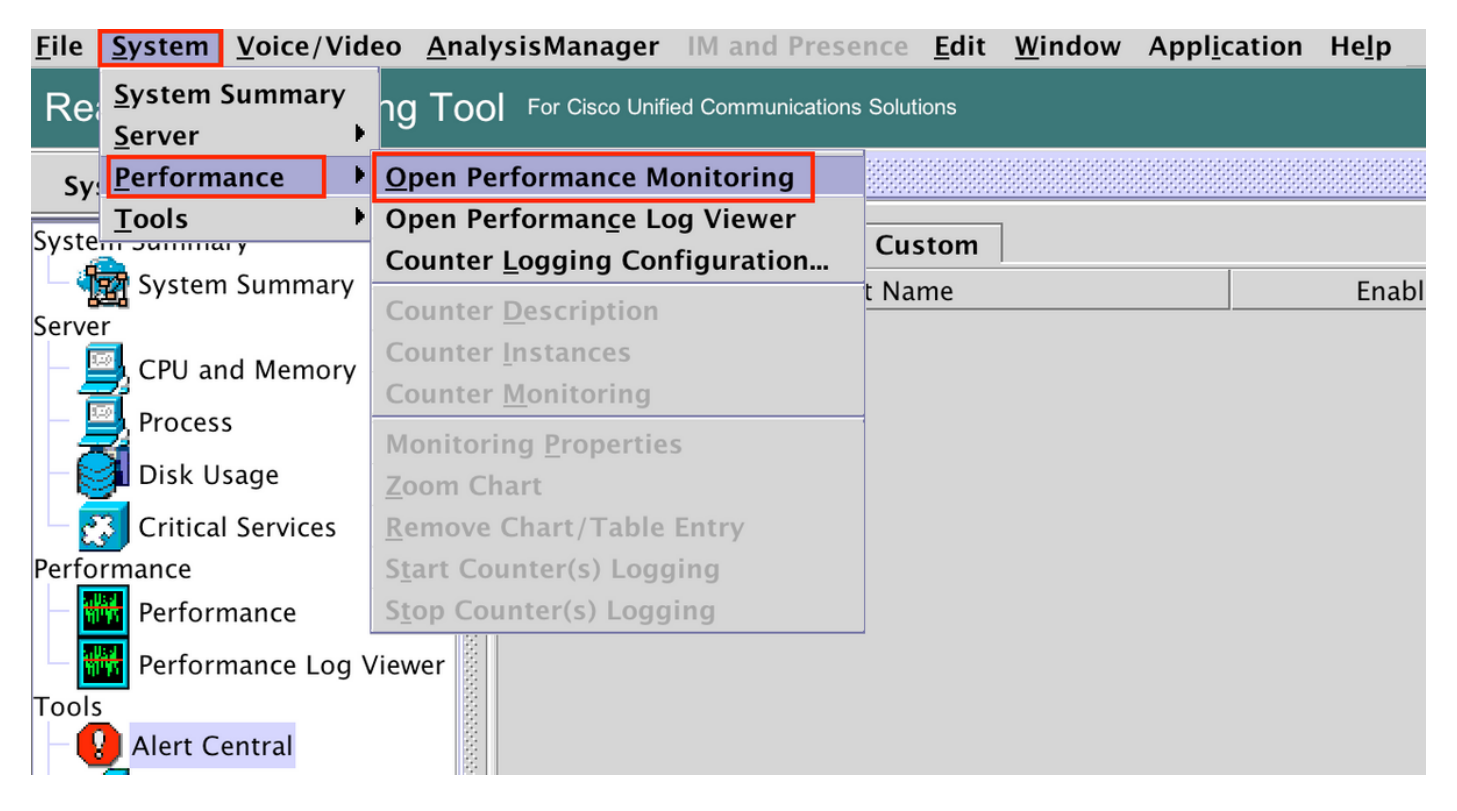

2. Sélectionnez le noeud pour lequel l'alerte doit être configurée, comme indiqué dans l'image.

| $\bullet \bullet \bullet$ |                |                     |             |                   |                        |              | Cisco Unified Real Time M |             |               |  |
|---------------------------|----------------|---------------------|-------------|-------------------|------------------------|--------------|---------------------------|-------------|---------------|--|
| <u>F</u> ile              | <u>S</u> ystem | <u>V</u> oice/Video | <u>A</u> na | lysisManager      | IM and Presence        | <u>E</u> dit | <u>W</u> indow            | Application | He <u>l</u> p |  |
| Re                        | al Time        | Monitoring          | То          | D For Cisco Unifi | ed Communications Solu | tions        |                           |             |               |  |
| Sy                        | stem           |                     | <b>▲</b>    | Performa          | nce                    |              |                           |             |               |  |
| Syste                     | em Summa       | ıry                 |             |                   | 35                     |              |                           |             |               |  |
| - 4                       | 큙 System       | n Summary           |             |                   | 97.135                 |              |                           |             |               |  |
| Serve                     | er             |                     |             | 0- 10.106.        | 97.130                 |              |                           |             |               |  |
|                           | 🚽 CPU ar       | nd Memory           |             |                   |                        |              |                           |             |               |  |
|                           | 🔄 Proces       | S                   |             |                   |                        |              |                           |             |               |  |
| -6                        | 🔰 Disk U       | sage                | 20000       |                   |                        |              |                           |             |               |  |
|                           | 😗 Critica      | l Services          |             |                   |                        |              |                           |             |               |  |
| Perfo                     | ormance        |                     |             |                   |                        |              |                           |             |               |  |
|                           | 📅 Perfori      | mance               |             |                   |                        |              |                           |             |               |  |
|                           | 😽 Perfori      | mance Log View      | er          |                   |                        |              |                           |             |               |  |
| Tool                      | s              |                     |             |                   |                        |              |                           |             |               |  |
| -                         | 📕 Alert C      | entral              | 200000      |                   |                        |              |                           |             |               |  |

3. Sélectionnez le périphérique, le point de terminaison, le processus ou la fonction pour lesquels l'alerte doit être configurée et développez-la.

Cliquez avec le bouton droit sur le compteur spécifique et sélectionnez **Surveillance du compteur** ou **Instance du compteur** selon le compteur.

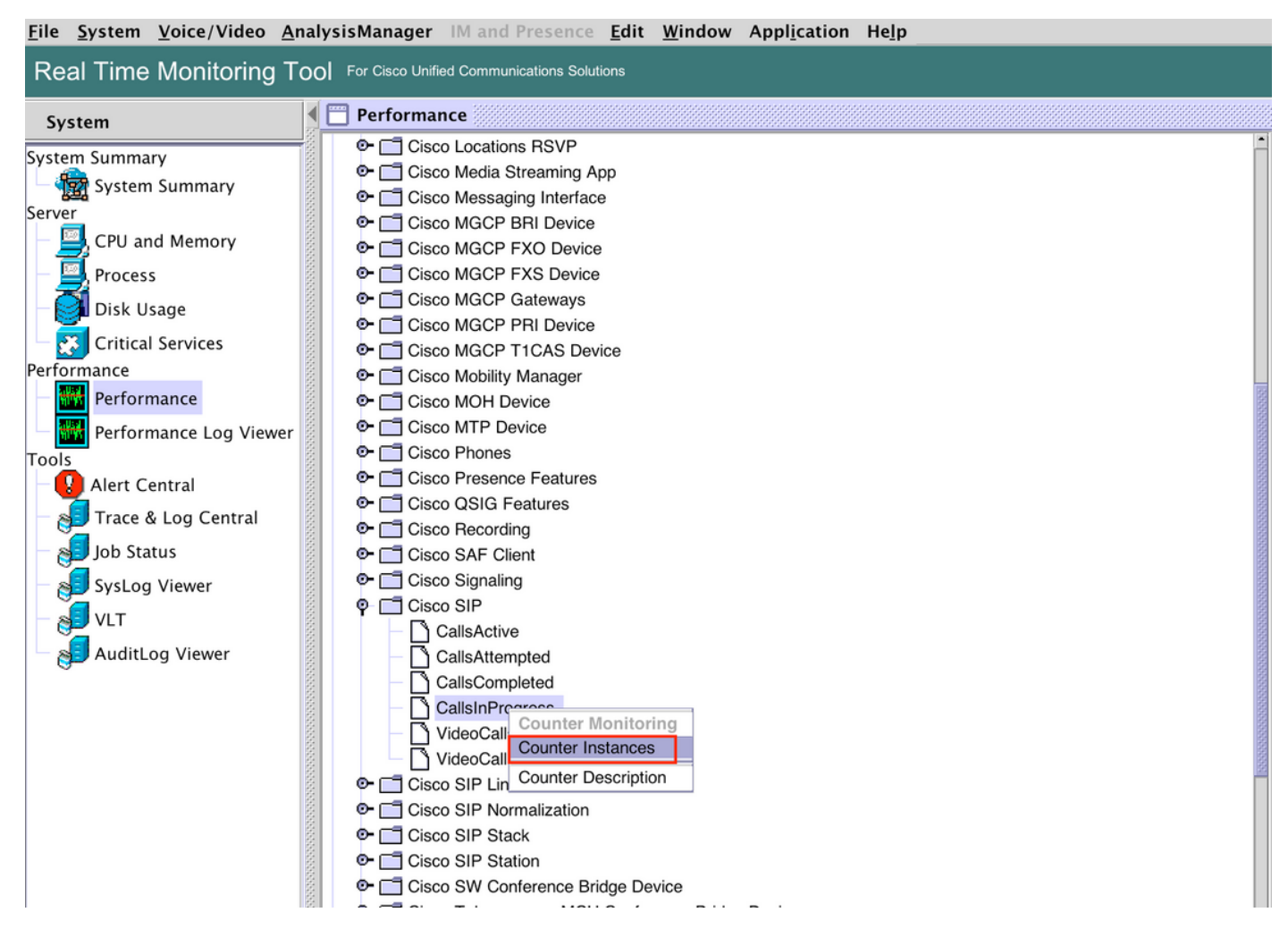

4. Sélectionnez l'instance dans la liste des instances d'objet.

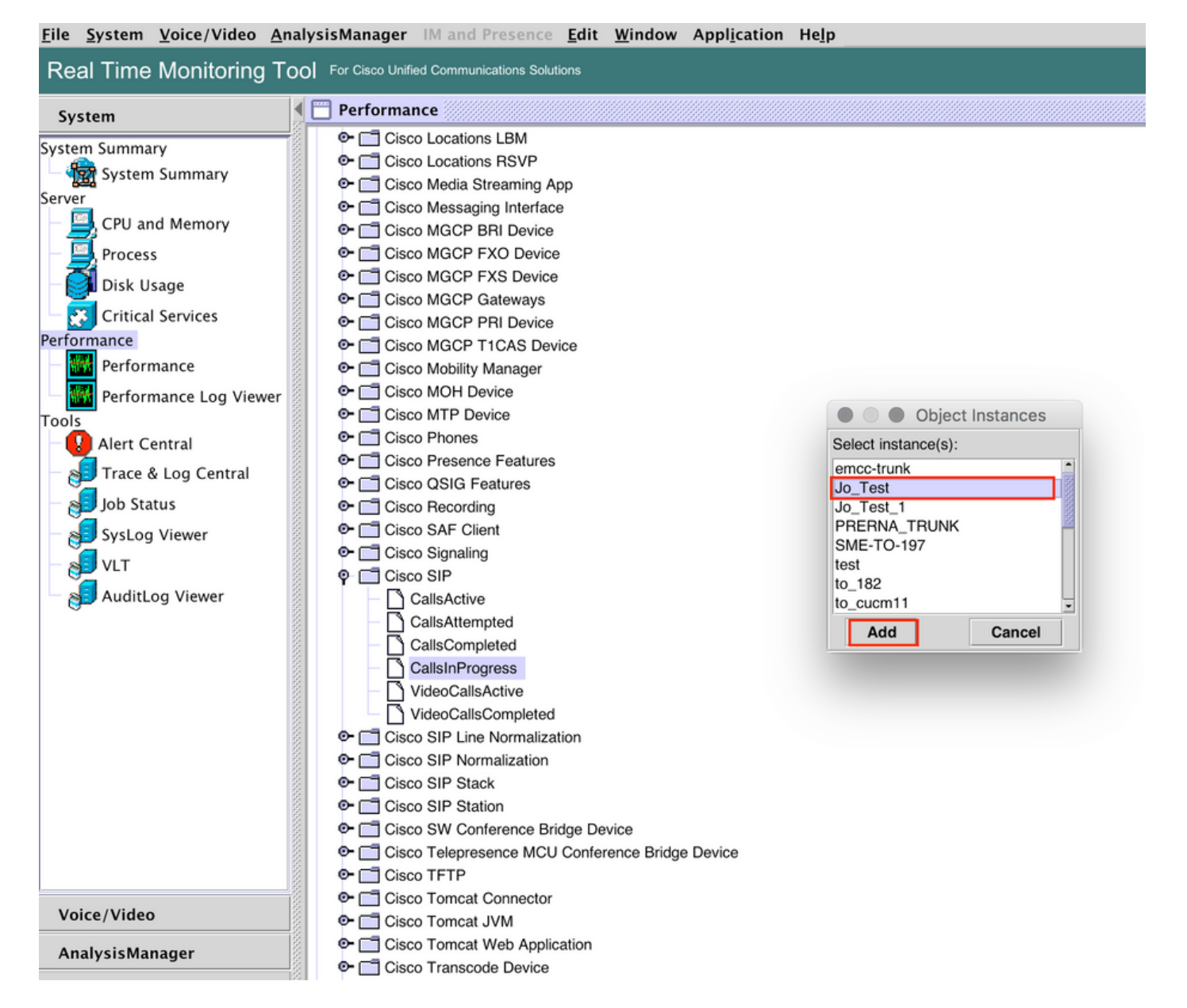

5. L'instance/compteur spécifique est maintenant visible sur le panneau de droite.

Cliquez avec le bouton droit sur l'instance et sélectionnez Définissez Alert/Properties.

| Eile System Voice/Video AnalysisManager IM and Presence Edit Window Application Help                                                                                                    |                                                                                                    |                                                                                                    |  |  |  |  |
|----------------------------------------------------------------------------------------------------|----------------------------------------------------------------------------------------------------|----------------------------------------------------------------------------------------------------|--|--|--|--|
| Real Time Monitoring Tool For Claco Unified Communications Solutions                                                                                                    |                                                                                                    |                                                                                                    |  |  |  |  |
| System                                                                                                    | C Performance                                                                                                    | X                                                                                                    |  |  |  |  |
| System Summary<br>System Summary<br>Server<br>CPU and Memory<br>Process<br>Disk Usage<br>Critical Services<br>Performance<br>Performance Log Viewer<br>Tools<br>Alert Central<br>Job Status<br>SysLog Viewer<br>VLT<br>AuditLog Viewer | Clisco Locations LBM     Cisco Locations RSVP     Cisco Media Streaming App     Cisco Media Streaming App     Cisco MGCP PRI Device     Cisco MGCP FXS Device     Cisco MGCP FXS Device     Cisco MGCP FXS Device     Cisco MGCP T1CAS Device     Cisco MGCP T1CAS Device     Cisco GNOH Device     Cisco MGCP T1CAS Device     Cisco SIGN Fatures     Cisco SIGN Fatures     Cisco SIGN Fatures     Cisco SIGN Fatures     Cisco SIGN Fatures     Cisco SIGN Fatures     Cisco SIGN Fatures     Cisco SIP Normalization     CallaSCompleted     Callos Completed     Cisco SIP Station     Cisco SIP Station     Cisco TFEPresee MCU Conference Bridge Device     Cisco TFEPresee MCU Conference Bridge Device     Cisco TFEPresee     Cisco Trence Bridge Device     Cisco TFEPrese     Cisco Trence Bridge Device     Cisco TFEPrese | 10.106.97.135.Memory         10.106.97.135.Claco SIP Stack         10.106.97.135.Claco SIP.Jag.Test           050         12         1         1           11         1         1         1           050         1522.90         1522.90         1522.90         1522.90           10.106.97.105.Claco SIP.Jag.Test         1         1         1           10.106.97.105.Claco SIP.Jag.Test         1         1         1           050         1522.90         1522.90         1522.90         1522.90           10.106.97.105.Claco SIP.Jag.Test         1         1         1           10.106.97.105.Claco SIP.Jag.Test         1         1         1           10.106.97.105.Claco SIP.Jag.Test         1.0         1         1           11.1         1         1         1         1         1           10.106.97.105.Claco SIP.Jag.Test         1         1         1         1           10.106.97.105.Claco SIP.Jag.Test         1         1         1         1         1           10.106.97.105.Claco SIP.Jag.Test         1         1         1         1         1         1         1         1         1         1         1         1         1         1         1< |  |  |  |  |
| AnalysisManager                                                                                                    | Cisco Tomcat JVM     Cisco Tomcat Web Application                                                                                                    |                                                                                                    |  |  |  |  |
| ,                                                                                                    | • Cisco Transcode Device                                                                                                    | - Perfmon Counters                                                                                                    |  |  |  |  |

5. Cochez la case Activer l'alerte, spécifiez la gravité, puis cliquez sur Suivant.

| rie system voice/video An                                                                                                    | alysismanager im and presence <u>E</u> dit <u>w</u> in                                                                                                    | dow Application Heip                                                                                                    |                                                         |                      |                               |                                 |
|----------------------------------------------------------------------------------------------------|----------------------------------------------------------------------------------------------------|----------------------------------------------------------------------------------------------------|---------------------------------------------------------|----------------------|-------------------------------|---------------------------------|
| Real Time Monitoring To                                                                                                    | For Cisco Unified Communications Solutions                                                                                                    |                                                                                                    |                                                         |                      |                               |                                 |
| System                                                                                                    | Performance                                                                                                    |                                                                                                    |                                                         |                      |                               | X                               |
| System Summary<br>Server<br>CPU and Memory<br>Process<br>Disk Usage<br>Critical Services<br>Performance<br>Performance Log Viewer<br>Tools<br>Alert Central<br>SysLog Viewer<br>VIT<br>AuditLog Viewer<br>Voice/Video | Cisco Locations LBM     Cisco Locations RSVP     Cisco Media Streaming App     Cisco Media Streaming App     Cisco Media Streaming App     Cisco MGCP FXD Device     Cisco MGCP FXD Device     Cisco MGCP FXD Device     Cisco MGCP FXD Device     Cisco MGCP FIL Device     Cisco MGCP FIL Device     Cisco MGCP TICAS Device     Cisco MGCP TICAS Device     Cisco MGCP TICAS Device     Cisco MGCP TICAS Device     Cisco MGCP FIL Device     Cisco MGCP FIL Device     Cisco MGCP FIL Device     Cisco MGCP FIL Device     Cisco MGCP FIL Device     Cisco MGCP FIL Device     Cisco MGCP FIL Device     Cisco MGCP FIL Device     Cisco MGCP FIL Device     Cisco MGCP FIL Device     Cisco MGCP FIL Device     Cisco MGCP FIL Device     Cisco MGCP FIL Device     Cisco MGCP FIL Device     Cisco SIP Commanization     Cisco SIP Normalization     Cisco SIP Normalization     Cisco SIP Normalization     Cisco SIP Station     Cisco Terprese MCU Conference Bridge Device     Cisco Terprese MCU Conference     Cisco Torncat VWb Application | Alert Properties:          Name: \\10.106.97.135\Cisco SiP(Jo_Test)         Image: Comparison         Description:         Recommended Action:         Case         Next > | General<br>CalisInProgress<br>Severity: Warning  Cancel | 10.106.97.135.Memory | 10.106.97.135,Cisco SIP Stack | 10.106.97.135,Cisco SIP_Jo_Test |
| AnalysisManager                                                                                                    | 🗣 📑 Cisco Transcode Device                                                                                                    |                                                                                                    | Per                                                     | fmon Counters        |                               |                                 |

6: Spécifiez la fréquence et le planning, puis cliquez sur Suivant.

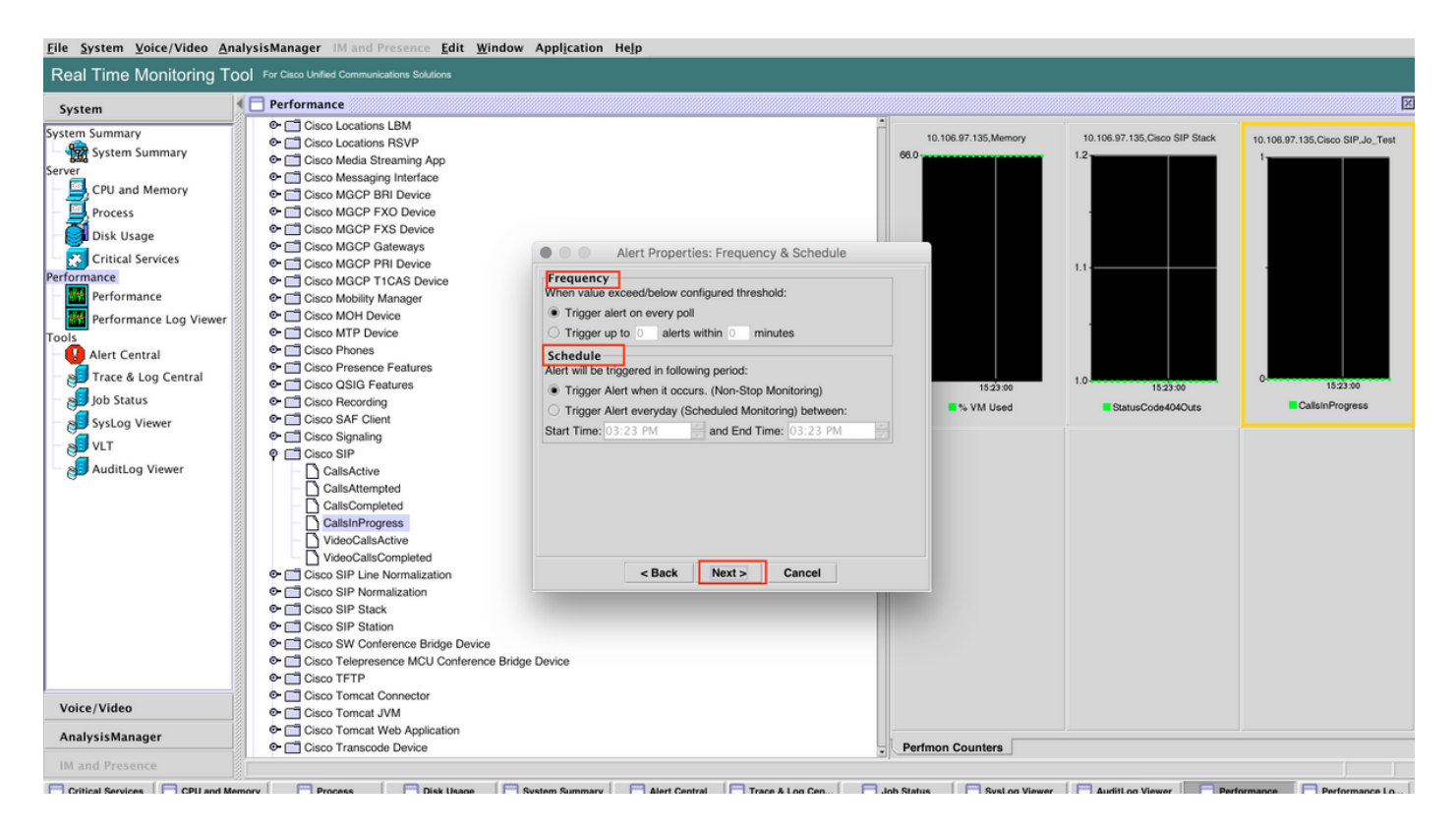

7: Activez l'alerte par e-mail (si nécessaire) et spécifiez l'adresse e-mail afin de recevoir les alertes.

Une fois terminé, cliquez sur Enregistrer.

| <u>File System Voice/Video An</u>                                                                                                    | alysisManager IM and Presence <u>E</u> dit <u>W</u> indow | v Appl <u>i</u> cation He <u>l</u> p                                                                                                    |                  |                               |                                  |
|----------------------------------------------------------------------------------------------------|-----------------------------------------------------------|----------------------------------------------------------------------------------------------------|------------------|-------------------------------|----------------------------------|
| Real Time Monitoring To                                                                                                    | OI For Cisco Unified Communications Solutions             |                                                                                                    |                  |                               |                                  |
| System                                                                                                    | Performance                                               |                                                                                                    |                  |                               | X                                |
| System Summary<br>Server<br>CPU and Memory<br>Process<br>Disk Usage<br>Critical Services<br>Performance<br>Performance Devices<br>Performance Job Status<br>SysLog Viewer<br>VLT<br>AuditLog Viewer |                                                           | Alert Properties: Email Notif<br>Penable Email<br>Trigger Alert Action:<br>Default<br>Isser-defined email text:<br>ankaija@cisco.com<br> | Cation           | 10.106.97.135,Claso SIP Stack | 10.106.97.135,Cisco SiP.Jo.,Test |
|                                                                                                    | 🗣 📑 Cisco Transcode Device                                |                                                                                                    | Perfmon Counters |                               |                                  |
| IM and Presence                                                                                                    |                                                           |                                                                                                    |                  |                               |                                  |

## Vérification

Utilisez cette section pour confirmer que votre configuration fonctionne correctement.

Une fois la personnalisation configurée, elle sera visible sous Personnalisé dans Alert Central sur

#### RTMT.

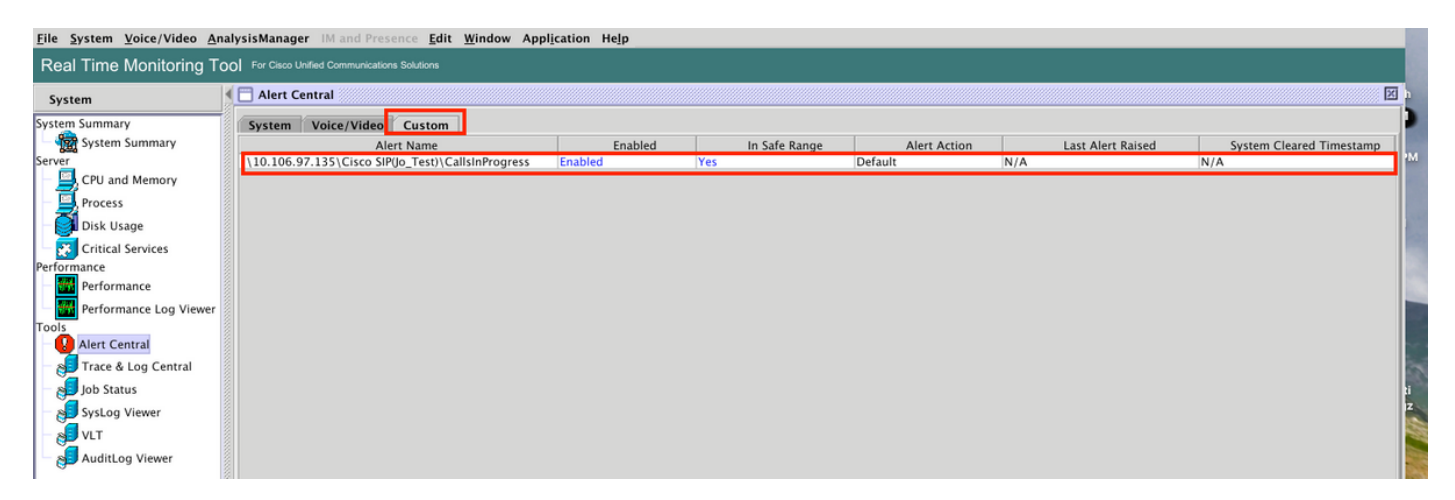

## Dépannage

Il n'existe actuellement aucune information de dépannage spécifique pour cette configuration.